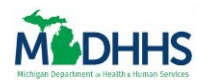

# **Table of Contents**

| Overview                                                                | 2 |
|-------------------------------------------------------------------------|---|
| Important Steps Prior to Registration                                   | 3 |
| All Community Partners                                                  | 3 |
| Referral Partners Only                                                  | 4 |
| Registering your Organization                                           | 5 |
| Organization Information                                                | 7 |
| Locations & Engagement10                                                | 0 |
| Access and/or Navigation Partner – Organization with One Location       | 2 |
| Access and/or Navigation Partner – Organization with Multiple Locations | 2 |
| Referral Partners – Organization with One Location10                    | 6 |
| Unregistered 2-1-1 Organization10                                       | 6 |
| Registered 2-1-1 Organization – Register with 2-1-1 Notification1       | 8 |
| Registered 2-1-1 Organization – Confirm your Organization Notification  | 1 |
| Referral Partners – Organization with Multiple Locations22              | 2 |
| Unregistered 2-1-1 Organization2                                        | 3 |
| Registered 2-1-1 Organization – Register with 2-1-1 Notification        | 5 |
| Registered 2-1-1 Organization – Confirm your Organization Notification  | 0 |
| Authorized Representative                                               | 5 |
| Organization Users                                                      | 6 |

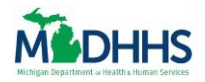

### **Overview**

This job aid covers how a Lead Point of Contact (LPOC) **registers** a Community Partner Organization in MI Bridges. Registering your organization is the first step to partnering with MDHHS as a MI Bridges Community Partner.

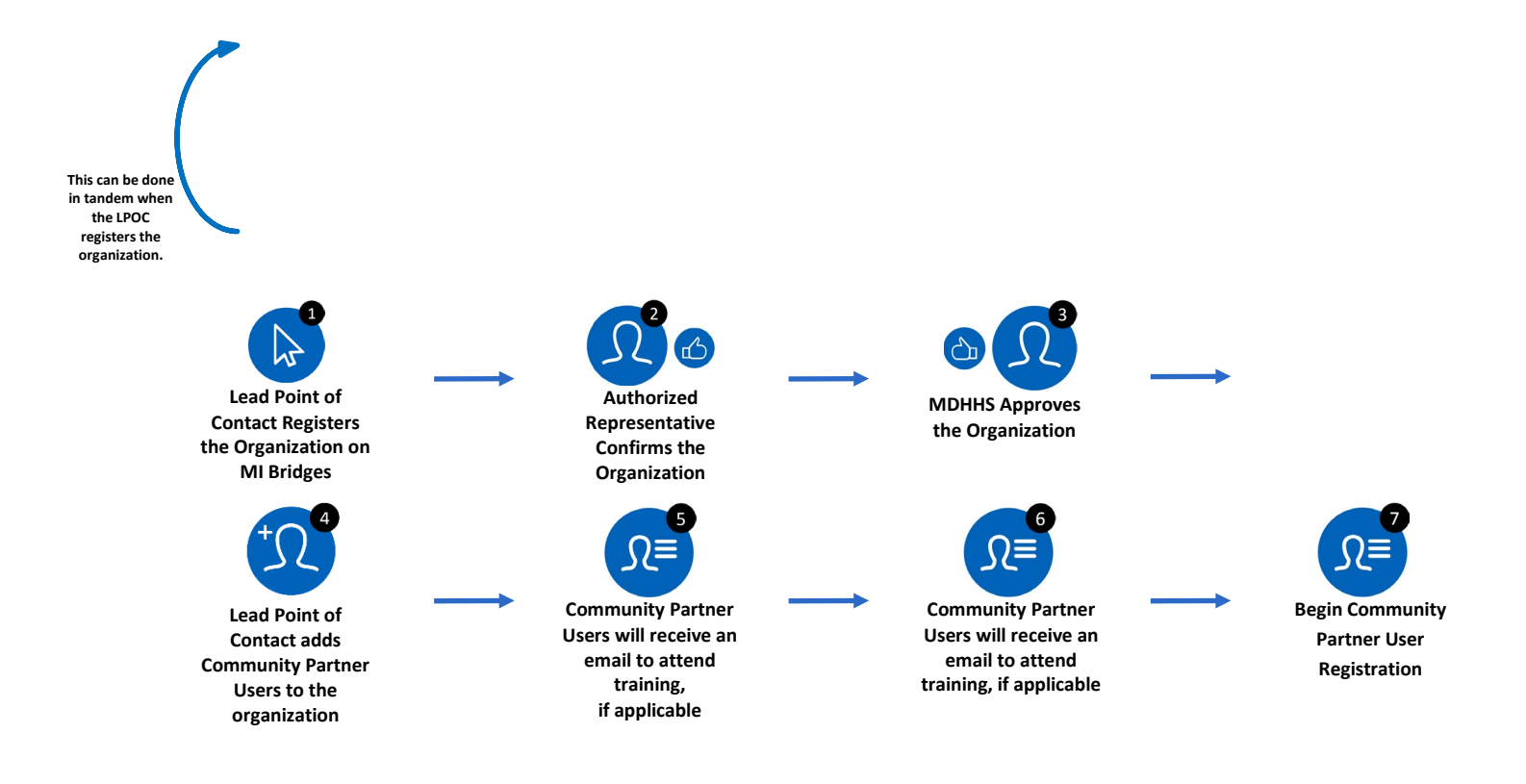

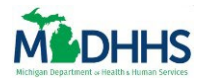

### **Important Steps Prior to Registration**

#### ALL COMMUNITY PARTNERS

Prior to beginning the registration process, it is helpful to complete the below steps, so you have all the information needed to register your organization in MI Bridges.

- Determine if your organization will serve as a Navigation, Referral, or Access Partner –or any combination of the three! More details on expectations and benefits for each partner type can be found <u>here</u> on the MI Bridges Community Partners Website (www.michigan.gov/mibridgespartners).
- 2. If you are registering as a Referral Partner, confirm your organization is registered with Michigan 2-1-1 and that your agency's information in the 2-1-1 database is accurate.
- 3. Document all organization locations that will serve clients, the address of the location, and the type of partners who will reside at that location.
- 4. Create a list of staff who will serve as MI Bridges partners, including their first name, last name, partner type, and email address. This list can also serve as a guide to registering staff for training.

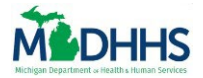

#### REFERRAL PARTNERS ONLY

When registering your organization in MI Bridges, your information must match the information in Michigan 2-1-1. It is recommended to proactively review your organization's record in Michigan 2-1-1 prior to beginning MI Bridges registration. This way the information in 2-1-1 can be matched to the record in MI Bridges. To find and update your MI 2-1-1 record, please visit the <u>MI 2-1-1 Page</u>.

#### 1. Search for an organization using the **Search Resource Database** functionality.

Note: Search results for organizations with multiple locations generally display both the Name of the Organization as a Whole and the Name Associated with a Specific Site.

In example 1, the search result for "Capital Area Community Services" is the record of the organization (the main/primary location).

#### Example 1

#### CAPITAL AREA COMMUNITY SERVICES

| (517) 482-1504 Main Head Start | view                                                                             | Ingham County                                                                             |
|--------------------------------|----------------------------------------------------------------------------------|-------------------------------------------------------------------------------------------|
| (517) 482-6281 Main            | map                                                                              |                                                                                           |
| http://www.cacs-inc.org        |                                                                                  |                                                                                           |
|                                | (517) 482-1504 Main Head Start<br>(517) 482-6281 Main<br>http://www.cacs-inc.org | (517) 482-1504 Main Head Start view<br>(517) 482-6281 Main map<br>http://www.cacs-inc.org |

In example 2, "Capital Area Community Services – Lansing Service Center" is the name of a site that is part of the organization.

#### Example 2

| CAPITAL AREA COMMUN | ITY SERVICES CAPITAL AREA COM | IMUNITY SERVICES - LANSING SE | RVICE CENTER  |
|---------------------|-------------------------------|-------------------------------|---------------|
| 1301 Rensen         | (517) 393-7077 Main           | view                          | Ingham County |
| Lansing, MI 48910   | (517) 393-0444 Fax            | map                           |               |
|                     | http://www.cacs-inc.org       |                               |               |

- 2. Follow the Step pertaining to your organization type:
  - If you have an organization with only one site: Displayed in the format of example 1, record the information from the <u>MI 2-1-1 Page</u> search result in the Organization Information Section (Step 4) of the MI Bridges Community Partner Registration Process.
  - If you have an organization with multiple sites:
    - As displayed in the format of example 1, record the information from the <u>MI 2-1-1</u>
       <u>Page</u> search result in the Organization Information Section (Step 4) of the MI
       Bridges Community Partner Registration Process.
    - As displayed in the format of example 2, record the site information in the Locations and Engagement Section (Step 14) of the MI Bridges Community Partner Registration Process.

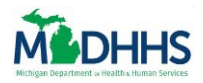

### **Registering your Organization**

1. Go to the <u>MI Bridges Community Partner Page</u>.

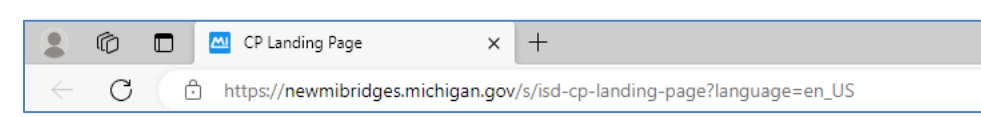

Notice that the MI Bridges Community Partner page displays.

| MI Bric | ges Home Help                                                                     |                                                                                                    |
|---------|-----------------------------------------------------------------------------------|----------------------------------------------------------------------------------------------------|
|         | Welcome MDHH<br>Community Partn                                                   | IS<br>ers                                                                                                    |
|         | Spread the word about MI Bridges and he                                           | p residents                                                                                                    |
|         | Login Register Your Org                                                           | anization                                                                                                    |
|         |                                                                                   |                                                                                                    |
|         | 🔹 🗛 📔 🤷 Communit                                                                  | y Partners                                                                                                    |
|         | MDHHS is seeking commun<br>Bridges. Some community<br>connect residents to resour | ity partners to promote and support access to MI<br>partners provide assistance with MI Bridges and<br>ces in their community. |
|         | Looking to Register as a Cor                                                      | mmunity Partner?                                                                                                    |

2. Click Register Your Organization.

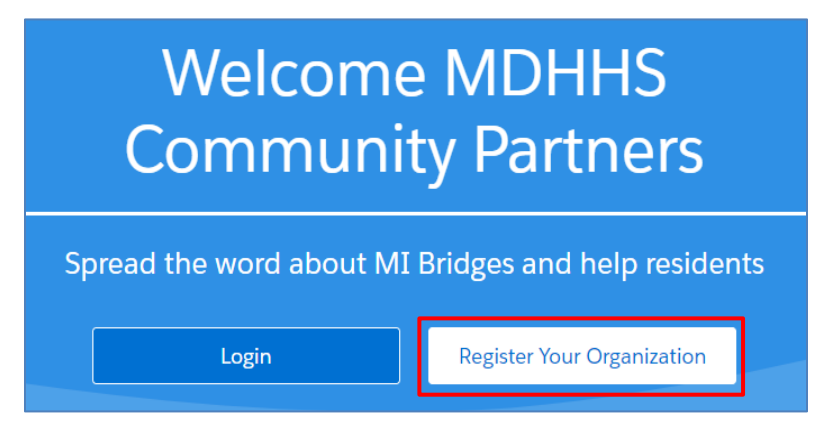

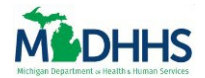

Notice the Organization Registration page displays.

| Organization Registration |
|---------------------------|
|                           |
| Welcome to our team!      |
| Start Registration        |

#### 3. Click Start Registration.

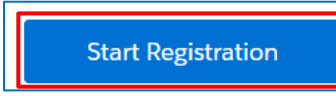

Notice the Organization Information page displays.

| Organizatior                                                                                                    | n Registration                  |
|----------------------------------------------------------------------------------------------------|---------------------------------|
| Organization Locations &                                                                                                    | Authorized Rep.                 |
| Let's collect some basic inform                                                                                             | nation about your organization. |
| ★ = Required                                                                                                    | , ,                             |
| Legal Organization Name *                                                                                                   | Commonly Used Name 💿            |
| Organization Phone *                                                                                                    |                                 |
| Enter an address for your organization or select an option below: Confidential Address Physical Address                     |                                 |
|                                                                                                    |                                 |
| City *                                                                                                    | State * Zip Code *              |
| County *                                                                                                    | Counties served 🕜               |
| Select an Option V                                                                                                    | Select a county 🗸               |
| Is your mailing address different than the address above? * (The mailing address will not display in MI Bridges.)<br>Yes No |                                 |
| Organization Type (Select all that apply) *                                                                                 |                                 |
| Select an Option                                                                                                    | ~                               |

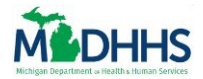

#### **ORGANIZATION INFORMATION**

- 4. Record your organization's information, including:
  - Legal Organization Name: This is the organization name listed on legal documents.
  - **Commonly Used Name**: This name may help clients better locate your organization if it is often referred to as a name other than the legal name. Often this is the name you use when answering your agency's phone or your organization's Doing Business As (DBA) name. This is the name that clients will see in MI Bridges.
  - **Organization Phone**: This is the organization's main phone number for clients to use.
  - **Organization Address**: If you are a referral partner, and address is required and the address on this page must match the address for the agency's main location in Michigan 2-1-1.
    - If you are a Navigation Partner or Access Partner, check the Confidential Address or No Physical Address box if applicable.
  - **County**: This is the county where your organization's main location is located.

| Legal Organization Name *                                  | Commonly Used Name 🧿 |          |
|------------------------------------------------------------|----------------------|----------|
| Test Organization                                          | Test                 |          |
| Organization Phone *                                       |                      |          |
| 517-444-5235                                               |                      |          |
| Enter an address for your organization or select an option | below:               |          |
| Confidential Address No Physical Address                   | 255                  |          |
| Physical Address                                           |                      |          |
| City                                                       | State                | Zip Code |
| County                                                     | Counties served ⑦    |          |
| Select an Option 🗸                                         | Select a county      | ~        |
| Note: The fields with the <b>Red Stars</b> are re          | equired.             |          |

#### 5. Click the **Arrow** in the field for Counties Served.

| Counties served ? |                         |
|-------------------|-------------------------|
| Select a county   | $\overline{\checkmark}$ |

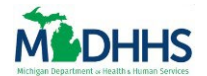

ଜ

ଜ

6. Select all counties your organization serves from the dropdown.

| Counties served 🥐     |   |
|-----------------------|---|
| Select a county       | ~ |
| Select a county       | Â |
| All Michigan Counties |   |
| Alcona                |   |
| Alger                 |   |
| Allegan               |   |
| Alpena                |   |
| Antrim                |   |
| Arenac                |   |
| Baraga                |   |
| Barry                 |   |
| Bay                   |   |
| Benzie                |   |
| Berrien               |   |

**Tip:** Use the scroll bar on the right to find more Michigan Counties.

Notice all counties you selected are listed below the field.

| Counties s | erved ?     |           |         |            |   |
|------------|-------------|-----------|---------|------------|---|
| Keweena    | W           |           |         |            | ~ |
| Alcona X   | Cheboygan X | Gladwin X | Iosco X | Keweenaw 🗙 |   |

**Tip:** To deselect a county, click the **X** next to the county name

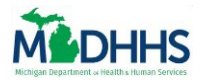

- 7. Continue filling out your Organization's Information including:
  - **Mailing Address**: If your organization mailing address is different than the address listed above.
  - **Organization Type**: You can select multiple options (similar to the Counties Served field). Clients will use this information as search criteria when looking for resources.
  - Tax Identification Number: This is the 8 digit number issues to the organization.
  - Does your organization have multiple locations?
    - Selecting **Yes** will allow you to record additional organization locations after adding the main location.

| Is your mailing address different than the address above? * (The mailing address will not display in MI Bridges.) Yes No |   |
|----------------------------------------------------------------------------------------------------|---|
| Organization Type (Select all that apply) *                                                                              |   |
| 2 Options Selected                                                                                                    | ~ |
| Health Center × Hospital ×                                                                                               |   |
| Tax Identification Number *                                                                                              |   |
| 78-952353                                                                                                    |   |
| Does your organization have multiple locations? *                                                                        |   |

8. Click the **Next** button on the bottom right of the screen.

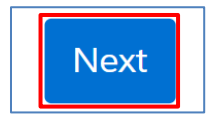

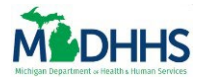

#### LOCATIONS & ENGAGEMENT

Notice the Locations & Engagement page displays.

| <ul> <li>—</li> </ul>                                                                  | — • –                                                      | - 8                                                        | (8)                                                                   |  |
|----------------------------------------------------------------------------------------|------------------------------------------------------------|------------------------------------------------------------|-----------------------------------------------------------------------|--|
| Organization Info                                                                      | Locations & Engagement                                     | Authorized Rep.                                            | Organization Users                                                    |  |
|                                                                                        | Please choose a Level of Er                                | gagement for your organization.                            |                                                                       |  |
|                                                                                        | Review the information below and choose a level of engager | ent. Once everything is complete, press Next to continue r | spistration.                                                          |  |
|                                                                                        |                                                            |                                                            |                                                                       |  |
| = Required                                                                             |                                                            | Community Hand Marrie O                                    |                                                                       |  |
| Test Organization                                                                      |                                                            | Test                                                       |                                                                       |  |
|                                                                                        |                                                            |                                                            |                                                                       |  |
| Confidential Address No Physical Address                                               |                                                            |                                                            |                                                                       |  |
| Charles Antenna                                                                        |                                                            | Circ                                                       |                                                                       |  |
|                                                                                        |                                                            |                                                            |                                                                       |  |
| Country                                                                                |                                                            | State                                                      | 7in Code                                                              |  |
| Select an Option                                                                       |                                                            |                                                            |                                                                       |  |
| Level of Engagement (LDE).*                                                            | Sater                                                      | all then more                                              |                                                                       |  |
|                                                                                        |                                                            |                                                            |                                                                       |  |
| Access Partner 🕥                                                                       | Referral Partner 📀                                         |                                                            | Navigation Partner 📀                                                  |  |
| Provides Internet access and computers for clients to access MI Bridges.               | Receives referrals from MI Bridges clients.                |                                                            | Helps clients apply for benefits, find resources, and use MI Bridges. |  |
|                                                                                        |                                                            |                                                            |                                                                       |  |
| Display to Public: O                                                                   |                                                            |                                                            |                                                                       |  |
| wy organization may be insted as an access partner on the public page of ML bridges    |                                                            |                                                            |                                                                       |  |
| My organization may be listed as a Navigation Partner on the public page of MI Bridges |                                                            |                                                            |                                                                       |  |
|                                                                                        |                                                            |                                                            |                                                                       |  |
|                                                                                        |                                                            |                                                            |                                                                       |  |
|                                                                                        |                                                            |                                                            |                                                                       |  |

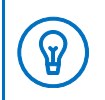

**Tip**: Notice you cannot edit the organization's information from this page. To edit the organization's information, return to the previous page by clicking the **Back** button on the bottom left of the screen.

#### 9. Record or Update your organization's **Commonly Used Name** if needed.

Commonly Used Name ⑦

**Note:** This name to help clients better locate your organization if it is often referred to as a name other than the legal name. Often this is the name you use when answering your agency's phone or your organization's Doing Business As (DBA) name. This is the name that clients will see in MI Bridges.

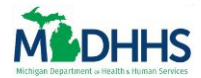

 $\mathbf{Q}$ 

10. Choose your organization's Level of Engagement by selecting if your organization will serve as an **Access, Referral**, and/or **Navigation Partner**.

| Access Partner     | Access Partners offer Internet access and/or computers for<br>clients to access MI Bridges. Designated computers do not<br>have to be exclusively used for MI Bridges. Access Partners<br>also promote the program.                                                                |
|--------------------|----------------------------------------------------------------------------------------------------|
| Referral Partner   | Referral Partners are organizations registered with Michigan 2-1-1 that can receive referrals from MI Bridges clients that have opted for this service. Clients are able to send their contact information electronically to Referral Partners.                                    |
| Navigation Partner | Navigation Partners help clients complete the MI Bridges<br>application, find resources, answer questions, and help<br>clients work with their case worker. Clients choose to share<br>information about their benefits, resources, and contact<br>information with the Navigator. |

| Level of Engagement (LOE).*                                                              |                                                                     |                                                                                                |
|------------------------------------------------------------------------------------------|---------------------------------------------------------------------|------------------------------------------------------------------------------------------------|
|                                                                                          | Select all that apply.                                              |                                                                                                |
| Access Partner  Provides Internet access and computers for clients to access MI Bridges. | Referral Partner (7)<br>Receives referrals from MI Bridges clients. | Navigation Partner ()<br>Helps clients apply for benefits, find resources, and use MI Bridges. |

**Tip**: Click the **Question Mark** icon next to each Level of Engagement to learn more about that partner type.

Notice the selected Level of Engagement is highlighted in blue .

|                                                                                                    | Select all that apply.                                                                                                    |                                                                                               |  |
|----------------------------------------------------------------------------------------------------|----------------------------------------------------------------------------------------------------|-----------------------------------------------------------------------------------------------|--|
| Access Partner  Provides Internet access and computers for clients to access MI Bridges.                                                                                   | Referral Partner ③<br>Receives referrals from MI Bridges clients.                                                                                                    | Navigation Partner ③<br>Helps clients apply for benefits, find resources, and use MI Bridges. |  |
| Display to Public: ① My organization may be listed as an Access Partner on the public page of M My organization may be listed as a Navigation Partner on the public page o | II Bridges<br>f MI Bridges                                                                                                    |                                                                                               |  |
| <ul> <li>Note: If you select</li> <li>Access Partner<br/>an Access Partn<br/>manually click t</li> <li>Navigation Part<br/>listed as an Nav</li> </ul>                     | <ul> <li>e: If you select</li> <li>Access Partner it will automatically check that your organization may be listed a an Access Partner on the public page of MI Bridges. To deselect this option, manually click the check box next to the statement.</li> <li>Navigation Partner it will automatically check that your organization may be listed as an Navigation Partner on the public page of MI Bridges. To deselect this option may be listed as an Navigation Partner on the public page of MI Bridges.</li> </ul> |                                                                                               |  |

option, manually click the check box next to the statement.

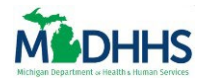

Access and/or Navigation Partner – Organization with One Location

11. Click the **Next** button on the bottom right of the screen.

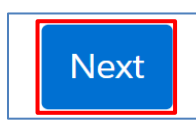

Notice the Authorized Representative page displays.

|                                                               |                                                           | Organization                               | Registration                                                     |                                                            |      |
|---------------------------------------------------------------|-----------------------------------------------------------|--------------------------------------------|------------------------------------------------------------------|------------------------------------------------------------|------|
|                                                               | <b>I</b> –                                                | - 📀 -                                      | - = -                                                            |                                                            |      |
|                                                               | Organization<br>Info                                      | Locations &<br>Engagement                  | Authorized<br>Rep.                                               | Organization<br>Users                                      |      |
|                                                               |                                                           | Who is your organization's                 | Authorized Representativ                                         | re?                                                        |      |
| Authorized Re<br>manager, supe<br>* = Required<br>First Name* | spresentative: Is the person who is auth<br>rvisor, etc.) | iorized to sign legal documents committin, | g your organization to serve as a Comm<br>Last Name <sup>#</sup> | unity Partner. (This would typically be an agency director |      |
| Phone*                                                        |                                                           |                                            | Email <sup>*</sup>                                               |                                                            |      |
| < Back                                                        |                                                           |                                            |                                                                  |                                                            | Next |

ACCESS AND/OR NAVIGATION PARTNER - ORGANIZATION WITH MULTIPLE LOCATIONS

11. Click the **Next** button on the bottom right of the screen.

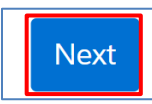

Notice the Please Add the Other Locations screen displays.

|                                     |                                            | Organization F                             | Registration                           |                                                     |      |
|-------------------------------------|--------------------------------------------|--------------------------------------------|----------------------------------------|-----------------------------------------------------|------|
|                                     | <ul> <li>—</li> </ul>                      | - 📀 —                                      | - = -                                  | - 8                                                 |      |
|                                     | Organization<br>Info                       | Locations &<br>Engagement                  | Authorized<br>Rep.                     | Organization<br>Users                               |      |
|                                     |                                            | Please add the ot                          | her locations.                         |                                                     |      |
| You may enter you                   | ur locations below or you can add them lat | ter in MI Bridges on the Organization Info | ormation screen. When you are finished | adding locations, press Next to continue registrati | ion. |
| NAME                                | COMMONLY USED NAME                         | ADDRESS                                    | LEVEL OF ENGAGEMENT                    | * EDIT/REMOVE                                       |      |
| Test Organization     Main Location | Test                                       | Confidential Addres                        | s Navigation                           |                                                     |      |
|                                     |                                            |                                            |                                        |                                                     |      |
|                                     |                                            | + Add Another                              | Location                               |                                                     |      |
|                                     |                                            |                                            |                                        |                                                     |      |
| < Back                              |                                            |                                            |                                        |                                                     | Next |

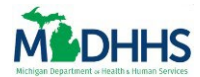

12. Click the Add Another Location button.

+ Add Another Location

13. Record your organization's information, including:

- Name of Location: This is the organization name listed on legal documents.
- **Commonly Used Name**: This name may help clients better locate your organization if it is often referred to as a name other than the legal name. Often this is the name you use when answering your agency's phone or your organization's Doing Business As (DBA) name. This is the name that clients will see in MI Bridges.
- **Physical Address**: If you a referral partner, the address on this page must match the address for the agency's main location in Michigan 2-1-1.
  - Check the Confidential Address or No Physical Address box if applicable.
- **County**: This is the county where your organization's main location is located.
- Mailing Address: If your organization mailing address is different than the address listed above.

|               |                                 | Pleas                                                                         | e add the                  | other loo                  | ations.            |           |                          |                           |
|---------------|---------------------------------|-------------------------------------------------------------------------------|----------------------------|----------------------------|--------------------|-----------|--------------------------|---------------------------|
| You r         | may enter your locatior         | ns below or you can add them later in MI Bridg                                | ges on the Organ<br>regist | ization Informa<br>ration. | ation screen. When | n you are | finished adding location | s, press Next to continue |
| NAI           | ME                              | COMMONLY USED NAME                                                            | ADDRESS                    |                            | LEVEL OF ENGAG     | GEMENT    | *                        | EDIT/REMOVE               |
| • XXX<br>Maii | X<br>in Location                |                                                                               | Confidential A             | Address                    | Access, Navigati   | on        |                          |                           |
|               | * = Required Name of Location * |                                                                               |                            | Commonly                   | Used Name 🕐        |           |                          | Cancel                    |
|               | Enter an address for y          | your organization or select an option below:<br>I Address No Physical Address |                            |                            |                    |           |                          |                           |
|               | Physical Address                |                                                                               |                            | City *                     |                    |           |                          |                           |
|               | Select an Option                |                                                                               | ~                          | Michigan                   |                    | ~         | Zip Code "               |                           |
|               | Is your mailing addre           | ss different than the address above? * (The mail No                           | ling address will not o    | display in MI Bridg        | es.)               |           |                          |                           |

**Note:** These are the same questions you answered for your main location.

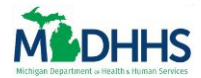

ଜ

14. Choose your organization's Level of Engagement by selecting if your organization will serve as an **Access, Referral**, and/or **Navigation Partner**.

| Access Partner     | Access Partners offer Internet access and/or computers for<br>clients to access MI Bridges. Designated computers do not<br>have to be exclusively used for MI Bridges. Access Partners<br>also promote the program.                                                                |
|--------------------|----------------------------------------------------------------------------------------------------|
| Referral Partner   | Referral Partners are organizations registered with Michigan<br>2-1-1 that can receive referrals from MI Bridges clients that<br>have opted for this service. Clients are able to send their<br>contact information electronically to Referral Partners.                           |
| Navigation Partner | Navigation Partners help clients complete the MI Bridges<br>application, find resources, answer questions, and help<br>clients work with their case worker. Clients choose to share<br>information about their benefits, resources, and contact<br>information with the Navigator. |

| Level of Engagement (LOE).*                                                              |                                                                   |                                                                                                |
|------------------------------------------------------------------------------------------|-------------------------------------------------------------------|------------------------------------------------------------------------------------------------|
|                                                                                          | Select all that apply.                                            |                                                                                                |
| Access Partner  Provides Internet access and computers for clients to access MI Bridges. | Referral Partner 🔊<br>Receives referrals from MI Bridges clients. | Navigation Partner ()<br>Helps clients apply for benefits, find resources, and use MI Bridges. |
|                                                                                          |                                                                   |                                                                                                |

**Tip**: Click the **Question Mark** icon next to each Level of Engagement to learn more about that partner type.

Notice the selected Level of Engagement is highlighted in blue .

|                                                                                                    | Select all that apply.                                                                                                    |                                                                                                    |
|----------------------------------------------------------------------------------------------------|----------------------------------------------------------------------------------------------------|----------------------------------------------------------------------------------------------------|
| Access Partner ⑦<br>Provides Internet access and computers for clients to access MI Bridges.                                                                                                    | Referral Partner 🔊<br>Receives referrals from MI Bridges clients.                                                                                                    | Wavigation Partner<br>Helps clients apply for benefits, find resources, and use MI Bridges.                                                                    |
| Display to Public ① My organization may be listed as an Access Partner on the public page of M. My organization may be listed as a Navigation Partner on the public page of                                                                                                    | I Bridges<br>I MI Bridges                                                                                                    |                                                                                                    |
| <ul> <li>Note: If you select</li> <li>Access Partner is an Access Partner is an Access Partner in an use of the second second secon</li></ul> | it will automatically check that y<br>er on the public page of MI Brid<br>he check box next to the statem<br><b>ner</b> it will automatically check the<br>igation Partner on the public pay<br>y click the check box next to the | our organization may be listed as<br>ges. To deselect this option,<br>ent.<br>nat your organization may be<br>ge of MI Bridges. To deselect this<br>statement. |

15. Click the Save and Update button on the bottom of the screen.

Save And Update

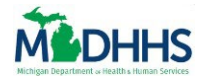

16. Click the **Next** button on the bottom right of the screen.

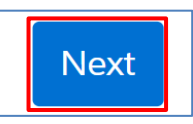

Notice the Authorized Representative page displays.

|                                                                         |                                                                 | Organization                                 | Registration                                                     |                                                        |      |
|-------------------------------------------------------------------------|-----------------------------------------------------------------|----------------------------------------------|------------------------------------------------------------------|--------------------------------------------------------|------|
|                                                                         | Organization<br>Info                                            | Locations &                                  | Authorized<br>Rep.                                               | Organization<br>Users                                  |      |
|                                                                         |                                                                 | Who is your organization's A                 | uthorized Representative?                                        |                                                        |      |
| Authorized R<br>manager, sup<br>* = Required<br>First Name <sup>*</sup> | epresentative: Is the person who is auth<br>ervisor, etc.)<br>d | horized to sign legal documents committing y | rour organization to serve as a Communi<br>ast Name <sup>*</sup> | ty Partner. (This would typically be an agency directo | yr,  |
| Phone*                                                                  |                                                                 |                                              | Email <sup>#</sup>                                               |                                                        |      |
| < Back                                                                  |                                                                 |                                              |                                                                  |                                                        | Next |

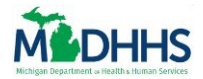

**REFERRAL PARTNERS – ORGANIZATION WITH ONE LOCATION** 

11. Click the **Next** button on the bottom right of the screen.

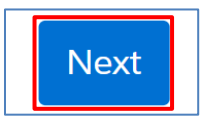

#### Unregistered 2-1-1 Organization

Notice a **Register with 2-1-1** notification displays.

 If your organization is not in the 2-1-1 database, please review the <u>inclusion/exclusion policy</u> and complete the <u>MI 2-1-1 Agency Application</u> form. You can complete your MI Bridges registration after Michigan 2-1-1 has finished processing your application.

| Register with 2-1-1                                                                                                    | × |
|----------------------------------------------------------------------------------------------------|---|
| Referral Partner locations are required to be registered with Michigan 2-1-1 and we were unable to find a 2-1-1 record for the location you entered.                                                                                                    |   |
| If you believe you are already registered with Michigan 2-1-1, we encourage you to look up your 2-1-1 record using the instructions below and re-enter this location exactly as it appears in the 2-1-1 database.                                                 |   |
| Go to www.mi211.org and enter your agency name in the search box.     Select the matching organization name from the dropdown list     Tenter appropriate geographic information and Search     Find your agency in the results list                              |   |
| If you would like to update or change any of the information in your 2-1-1 record, please email changes to resources@mi211.org. You can proceed with your MI Bridges registration and the information will be updated after 2-1-1 processes your updates/changes. |   |
| If your organization is not in the 2-1-1 database, please review the inclusion/exclusion policy and complete the MI 2-1-1 Agency Application form. You can complete your MI Bridges registration after Michigan 2-1-1 has finished processing your application.   |   |
| If you need further assistance, please contact<br>MDHHsCommunityPartners@michigan.gov.                                                                                                    |   |
| Окау                                                                                                    |   |

2. Click the **Okay** button at the bottom of the notification.

notification box.

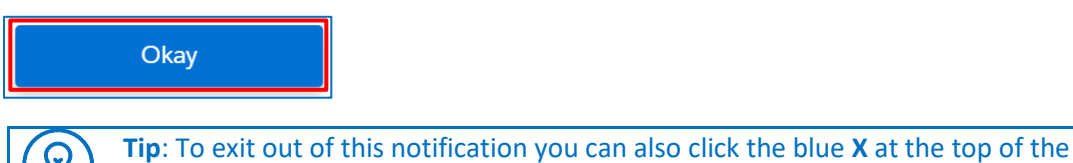

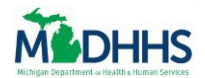

## **Register an Organization**

Notice you are returned to the Locations and Engagement page.

|                                                                                                  | Organizatio                                                              | n Registration                         |                                                                                               |
|--------------------------------------------------------------------------------------------------|--------------------------------------------------------------------------|----------------------------------------|-----------------------------------------------------------------------------------------------|
| -                                                                                                | (                                                                        |                                        | 8                                                                                             |
| Organization<br>Info                                                                             | Locations &<br>Engagement                                                | Authorized Rep.                        | Organization<br>Users                                                                         |
|                                                                                                  | Please choose a Level of Eng                                             | gagement for your orga                 | nization.                                                                                     |
| Review                                                                                           | v the information below and choose a level of engageme                   | nt. Once everything is complete, press | Next to continue registration.                                                                |
| = Required                                                                                       |                                                                          |                                        |                                                                                               |
| Name of Location *                                                                               |                                                                          | Commonly Used Name ⊘                   |                                                                                               |
| Test Organization                                                                                |                                                                          | Test                                   |                                                                                               |
| County                                                                                           |                                                                          | State                                  | Zip Code                                                                                      |
|                                                                                                  |                                                                          | 54.44                                  | 7in Cada                                                                                      |
| Select an Option                                                                                 |                                                                          |                                        | ~                                                                                             |
| s your mailing address different than the address above<br>Yes No<br>Level of Engagement (LOE).* | ? * (The mailing address will not display in MI Bridges.)                |                                        |                                                                                               |
|                                                                                                  | Select a                                                                 | ll that apply.                         |                                                                                               |
| Access Partner ⑦                                                                                 | cess MI Bridges. Referral Partner ③<br>Receives referrals from MI Bridge | s clients.                             | Navigation Partner ③<br>Helps clients apply for benefits, find resources, and use MI Bridges. |

**Important Tip**: If you are also a Navigation and/or Access partner you have the option to unselect the **Referral Partner** button and continue with Organization Registration. You can add the Referral Partner level of engagement later, once your organization Michigan 2-1-1 database.

If you are a Referral Only Partner, you will have to complete MI Bridges registration once you have been added to MI 2-1-1 database.

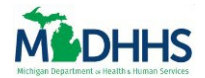

Registered 2-1-1 Organization – Register with 2-1-1 Notification

#### Notice a **Register with 2-1-1** notification pops up.

3. If you believe you are already registered with Michigan 2-1-1, follow the steps listed to look up your 2-1-1 record.

| Register with 2-1-1                                                                                                    | × |
|----------------------------------------------------------------------------------------------------|---|
| Referral Partner locations are required to be registered with Michigan 2-1-1 and we were unable to find a 2-1-1 record for the location you entered.                                                                                                    |   |
| If you believe you are already registered with Michigan 2-1-1, we encourage you to look up your 2-1-1 record using the instructions below and re-enter this location exactly as it appears in the 2-1-1 database.                                                 |   |
| Go to www.mi211.org and enter your agency name in the search box.     Select the matching organization name from the dropdown list     Enter appropriate geographic information and Search     Find your agency in the results list                               |   |
| If you would like to update or change any of the information in your 2-1-1 record, please email changes to resources@mi211.org. You can proceed with your MI Bridges registration and the information will be updated after 2-1-1 processes your updates/changes. |   |
| If your organization is not in the 2-1-1 database, please review the inclusion/exclusion policy and complete the MI 2-1-1 Agency Application form. You can complete your MI Bridges registration after Michigan 2-1-1 has finished processing your application.   |   |
| If you need further assistance, please contact<br>MDHHSCommunityPartners@michigan.gov.                                                                                                    |   |
| Okay                                                                                                    |   |

4. Click the **Okay** button at the bottom of the notification.

|--|

notification box.

5. Click the **Back** button at the bottom of the page to re-enter the location as it appears in the 2-1-1 database.

| Access Partner<br>Provides Internet access and computers for clients to access MI Bridges.                                                                                     | Referral Partner ③<br>Receives referrais from MI Bridges clients. | Discussion Further (*)<br>Heips clients apply for benefits, find resources, and use MI Bridges. |
|----------------------------------------------------------------------------------------------------|-------------------------------------------------------------------|-------------------------------------------------------------------------------------------------|
| Display to Public:  My organization may be listed as an Access Partner on the public page of M I My organization may be listed as a Navigation Partner on the public page of A | ridges<br>11 Bridges                                              |                                                                                                 |
| Back                                                                                                    |                                                                   | Next                                                                                            |

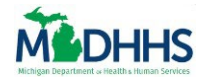

# **Register an Organization**

6. Re-enter the location of your organization exactly as it appears in the 2-1-1 database.

| Organizatior                                                                                               | Registration         |                    |
|----------------------------------------------------------------------------------------------------|----------------------|--------------------|
| Organization Info  Organization Info  Locations & Engagement  Let's collect some basic inform              | Authorized Rep.      | Organization Users |
| 🔹 = Required                                                                                               |                      |                    |
| Legal Organization Name *                                                                                  | Commonly Used Name 🕜 |                    |
| Test Organization                                                                                          | Test                 |                    |
| Organization Phone *                                                                                       |                      |                    |
| 517-444-5235                                                                                               |                      |                    |
| Enter an address for your organization or select an option below: Confidential Address No Physical Address |                      |                    |
| Physical Address ~                                                                                         |                      |                    |
| City *                                                                                                    | State *              | Zip Code *         |
|                                                                                                    | Michigan 🗸           |                    |
| County *                                                                                                   | Counties served 🕐    |                    |
| Select an Option                                                                                           | Select a county      | v                  |

7. Click the **Next** button at the bottom right of the screen.

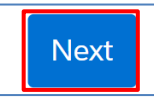

Notice a Is the Address Below Correct notification displays.

8. If accurate, click the **Yes, Proceed with Address** button.

| Is the address be                                                                                                    | elow correct?                                                                                         |
|----------------------------------------------------------------------------------------------------|----------------------------------------------------------------------------------------------------|
| 106 W Allegan St<br>Lansing, MI<br>48933 - Ingham                                                                                   |                                                                                                    |
| No, Re-enter Address                                                                                                    | Yes, Proceed with Address                                                                             |
| <b>Note:</b> If the address seen is inaccurate, click enter the address on the Organization Inforthe bottom of the page to proceed. | the <b>No, Re-enter Address</b> button and Re-<br>mation page. Then, select the <b>Next</b> button at |

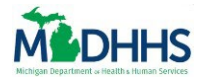

Notice the Location and Engagement page displays.

| Organization Info                                                                                                    | Locations & Engagement                                            |         | Authorized Rep.                                              |                                                                 | Organization Users             |
|----------------------------------------------------------------------------------------------------|-------------------------------------------------------------------|---------|--------------------------------------------------------------|-----------------------------------------------------------------|--------------------------------|
|                                                                                                    | Please choose a Level of Eng                                      | gag     | gement for your organization.                                |                                                                 |                                |
|                                                                                                    | Review the information below and choose a level of engageme       | ent. C  | Once everything is complete, press Next to continue registra | ation.                                                          |                                |
| * Required<br>Name of Location *                                                                                                    |                                                                   |         | Commonly Used Name 🧿                                         |                                                                 |                                |
| Test Organization                                                                                                    |                                                                   |         | Test                                                         |                                                                 |                                |
| Confidential Address No Physical Address                                                                                                    |                                                                   |         |                                                              |                                                                 |                                |
| Physical Address *                                                                                                    |                                                                   |         | Oty*                                                         |                                                                 |                                |
| Too w wegen of                                                                                                    |                                                                   |         | Lansing                                                      |                                                                 |                                |
| County *                                                                                                    |                                                                   |         | State*                                                       | Zip Cod                                                         | ••                             |
| Ves  No Level of Dippermett (LDD) *                                                                                                    | Select                                                            | all the | at apply,                                                    |                                                                 |                                |
| Access Partner  Provides Internet access and computers for clients to access MI Bridges.                                                                                                    | Referral Partner O<br>Receives referrals from MI Bridges clients. |         |                                                              | Navigation Partner ()<br>Helps cilents apply for benefits, find | resources, and use MI Bridges. |
| Display to Ablic<br>My organization may be listed as an Access Partner on the public page of MI Bridges<br>My organization may be listed as a Navigation Partner on the public page of MI Bridges |                                                                   |         |                                                              |                                                                 |                                |
| *                                                                                                    |                                                                   |         |                                                              |                                                                 |                                |

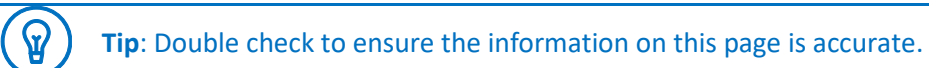

9. Click the **Next** button at the bottom right of the screen.

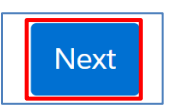

Notice that a **Confirm Your Organization** notification displays if your organization is registered with Michigan 2-1-1 and their information matches a record in 2-1-1. In the notification, MI Bridges will suggest an organization for you to confirm.

10. Select the correct Organization.

| Confirm Your Organization                                                                                                    |               |
|----------------------------------------------------------------------------------------------------|---------------|
| Because you selected Referral Partner, we checked if your organization is listed with Michigan 2-1-1. I<br>your organization below. | Please select |
| HACKLEY COMMUNITY CARE CENTER<br>2700 Baker Street<br>Muskegon Heights, MI 49444 <sup>-</sup> Muskegon County                       |               |
| None of These Confirm                                                                                                    |               |

11. Click the **Confirm** button.

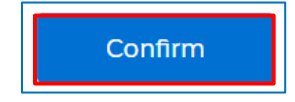

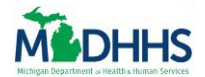

Notice the Authorized Representative page displays.

|                                                                           |                                                                | Organizatio                                | n Registration                                                                              |                                                          |  |
|---------------------------------------------------------------------------|----------------------------------------------------------------|--------------------------------------------|---------------------------------------------------------------------------------------------|----------------------------------------------------------|--|
|                                                                           | <ul> <li>–</li> </ul>                                          | - 📀 -                                      |                                                                                             | - 8                                                      |  |
|                                                                           | Organization                                                   | Locations &                                | Authorized                                                                                  | Organization                                             |  |
|                                                                           |                                                                |                                            | . copy                                                                                      |                                                          |  |
|                                                                           |                                                                | Who is your organization's                 | Authorized Representative?                                                                  |                                                          |  |
| Authorized Re<br>manager, supe                                            | <b>presentative</b> : Is the person who is au<br>rvisor, etc.) | ithorized to sign legal documents committi | ng your organization to serve as a Communit                                                 | ty Partner. (This would typically be an agency director, |  |
| Authorized Re<br>manager, supe<br>* = Required<br>First Name <sup>*</sup> | presentative: Is the person who is au<br>ivisor, etc.)         | thorized to sign legal documents committi  | ng your organization to serve as a Communit                                                 | y Partner. (This would typically be an agency director,  |  |
| Authorized Re<br>manager, supe<br>* = Required<br>First Name*             | presentative: Is the person who is au<br>ivisor, etc.)         | ithorized to sign legal documents committi | ng your organization to serve as a Communit<br>Last Name <sup>*</sup>                       | y Partner. (This would typically be an agency director,  |  |
| Authorized Re<br>manager, supe<br>* = Required<br>First Name*             | presentative: Is the person who is au                          | thorized to sign legal documents committi  | ng your organization to serve as a Communit<br>Last Name <sup>*</sup><br>Email <sup>*</sup> | y Partner. (This would typically be an agency director,  |  |
| Authorized Re<br>manager, supe<br>* = Required<br>First Name*             | presentative: Is the person who is au                          | ithorized to sign legal documents committi | ng your organization to serve as a Communit                                                 | ty Partner. (This would typically be an agency director, |  |
| Authorized Re<br>manager, supe<br>* = Required<br>First Name*             | presentative: Is the person who is au                          | thorized to sign legal documents committi  | ng your organization to serve as a Communit                                                 | ty Partner. (This would typically be an agency director, |  |

#### Registered 2-1-1 Organization – Confirm your Organization Notification

Notice that a **Confirm Your Organization** notification displays if your organization is registered with Michigan 2-1-1 and their information matches a record in 2-1-1. In the notification, MI Bridges will suggest an organization for you to confirm.

1. Select the correct Organization.

| Confirm Your Organization                                                                                                    |
|----------------------------------------------------------------------------------------------------|
| Because you selected Referral Partner, we checked if your organization is listed with Michigan 2-1-1. Please select your organization below. |
| HACKLEY COMMUNITY CARE CENTER<br>2700 Baker Street<br>Muskegon Heights, MI 49444 · Muskegon County                                           |
| None of These Confirm                                                                                                    |

2. Click the **Confirm** button.

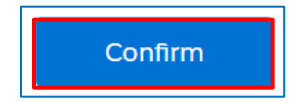

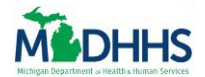

Notice the Authorized Representative page displays.

|                                                               |                                                         | Organization                               | Registration                           |                                                       |      |
|---------------------------------------------------------------|---------------------------------------------------------|--------------------------------------------|----------------------------------------|-------------------------------------------------------|------|
|                                                               | Organization<br>Info                                    | Locations & Engagement                     | Authorized<br>Rep.                     | Organization<br>Users                                 |      |
|                                                               |                                                         | Who is your organization's                 | Authorized Representative              | ?                                                     |      |
| Authorized Re<br>manager, supe<br>* = Required<br>First Name* | presentative: Is the person who is aut<br>rvisor, etc.) | norized to sign legal documents committing | your organization to serve as a Commun | ity Partner. (This would typically be an agency direc | tor, |
| Phone*                                                        |                                                         |                                            | Email <sup>#</sup>                     |                                                       |      |
| < Back                                                        |                                                         |                                            |                                        |                                                       | Next |

**REFERRAL PARTNERS – ORGANIZATION WITH MULTIPLE LOCATIONS** 

12. Click the **Next** button on the bottom right of the screen.

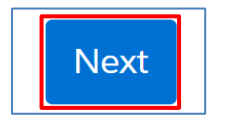

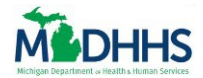

#### Unregistered 2-1-1 Organization

Notice a **Register with 2-1-1** notification displays.

12. If your organization is not in the 2-1-1 database, please review the <u>inclusion/exclusion policy</u> and complete the <u>MI 2-1-1 Agency Application</u> form. You can complete your MI Bridges registration after Michigan 2-1-1 has finished processing your application.

| Register with 2-1-1                                                                                                    | × |
|----------------------------------------------------------------------------------------------------|---|
| Referral Partner locations are required to be registered with Michigan 2-1-1 and we were unable to find a 2-1-1 record for the location you entered.                                                                                                    |   |
| If you believe you are already registered with Michigan 2-1-1, we encourage you to look up your 2-1-1 record using the instructions below and re-enter this location exactly as it appears in the 2-1-1 database.                                                 |   |
| Go to www.mi211.org and enter your agency name in the search box.     Select the matching organization name from the dropdown list     Enter appropriate geographic information and Search     Find your agency in the results list                               |   |
| If you would like to update or change any of the information in your 2-1-1 record, please email changes to resources@mi211.org. You can proceed with your MI Bridges registration and the information will be updated after 2-1-1 processes your updates/changes. |   |
| If your organization is not in the 2-1-1 database, please review the inclusion/exclusion policy and complete the MI 2-1-1 Agency Application form. You can complete your MI Bridges registration after Michigan 2-1-1 has finished processing your application.   |   |
| If you need further assistance, please contact<br>MDHHSCommunityPartners@michigan.gov.                                                                                                    |   |
| Okay                                                                                                    |   |

13. Click the **Okay** button at the bottom of the notification.

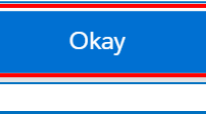

**Tip**: To exit out of this notification you can also click the blue **X** at the top of the notification box.

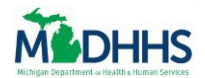

# Register an Organization

Notice you are returned to the Locations and Engagement page.

|                                                                                         | Organizati                                                | on Registration                         |                                                                                               |
|-----------------------------------------------------------------------------------------|-----------------------------------------------------------|-----------------------------------------|-----------------------------------------------------------------------------------------------|
| —                                                                                       | - 📀 -                                                     | — E                                     | (23)                                                                                          |
| Organization<br>Info                                                                    | Locations &<br>Engagement                                 | Authorized Rep.                         | . Organization<br>Users                                                                       |
| Р                                                                                       | lease choose a Level of E                                 | ngagement for your org                  | anization.                                                                                    |
| Review the inform                                                                       | nation below and choose a level of engag                  | ement. Once everything is complete, pre | ess Next to continue registration.                                                            |
| = Required                                                                              |                                                           |                                         |                                                                                               |
| Name of Location *                                                                      |                                                           | Commonly Used Name ⊘                    |                                                                                               |
| Test Organization                                                                       |                                                           | Test                                    |                                                                                               |
| Physical Address                                                                        |                                                           | City<br>State                           | Zip Code                                                                                      |
| s your mailing address different than the address above? * ( <i>The mal</i>             | ling address will not display in MI Bridges.)             |                                         |                                                                                               |
|                                                                                         | Sele                                                      | ct all that apply.                      |                                                                                               |
| Access Partner ⑦<br>Provides Internet access and computers for clients to access MI Bri | dges. Referral Partner ③<br>Receives referrals from MI Br | dges clients.                           | Navigation Partner ⑦<br>Helps clients apply for benefits, find resources, and use MI Bridges. |
|                                                                                         |                                                           |                                         |                                                                                               |
|                                                                                         |                                                           |                                         |                                                                                               |

can add the Referral Partner level of engagement later, once your organization Michigan 2-1-1 database.

If you are a Referral Only Partner, you will have to complete MI Bridges registration once you have been added to MI 2-1-1 database.

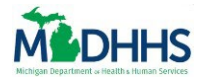

Registered 2-1-1 Organization – Register with 2-1-1 Notification

#### Notice a **Register with 2-1-1** notification pops up.

14. If you believe you are already registered with Michigan 2-1-1, follow the steps listed to look up your 2-1-1 record.

| Register with 2-1-1                                                                                                    | × |
|----------------------------------------------------------------------------------------------------|---|
| Referral Partner locations are required to be registered with Michigan 2-1-1 and we were unable to find a 2-1-1 record for the location you entered.                                                                                                    |   |
| If you believe you are already registered with Michigan 2-1-1, we encourage you to look up your 2-1-1 record using the instructions below and re-enter this location exactly as it appears in the 2-1-1 database.                                                 |   |
| Go to www.mi211.org and enter your agency name in the search box.     Select the matching organization name from the dropdown list     Enter appropriate geographic information and Search     Find your agency in the results list                               |   |
| If you would like to update or change any of the information in your 2-1-1 record, please email changes to resources@mi211.org. You can proceed with your MI Bridges registration and the information will be updated after 2-1-1 processes your updates/changes. |   |
| If your organization is not in the 2-1-1 database, please review the inclusion/exclusion policy and complete the MI 2-1-1 Agency Application form. You can complete your MI Bridges registration after Michigan 2-1-1 has finished processing your application.   |   |
| If you need further assistance, please contact<br>MDHHSCommunityPartners@michigan.gov.                                                                                                    |   |
| Okay                                                                                                    |   |

15. Click the **Okay** button at the bottom of the notification.

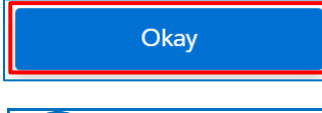

**Tip**: To exit out of this notification you can also click the blue **X** at the top of the notification box.

16. Click the **Back** button at the bottom of the page to re-enter the location as it appears in the 2-1-1 database.

| Access Partner ()<br>Provides Internet access and computers for clients to access MI Bridges.                                                                                     | Referral Partner ⑦<br>Receives referrals from MI Bridges clients. | Navigation Partner ③<br>Helps clients apply for benefits, find resources, and use MI Bridges. |
|----------------------------------------------------------------------------------------------------|-------------------------------------------------------------------|-----------------------------------------------------------------------------------------------|
| Display to Public ⑦<br>My organization may be listed as an Access Partner on the public page of MI<br>My organization may be listed as a Navigation Partner on the public page of | Bridges<br>MI Bridges                                             |                                                                                               |
| < Back                                                                                                    |                                                                   | Nex                                                                                           |

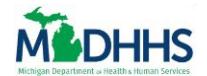

# **Register an Organization**

17. Re-enter the location of your organization exactly as it appears in the 2-1-1 database.

| Organizatior                                                      | Registration                       |
|-------------------------------------------------------------------|------------------------------------|
| <b>i</b> — <b>o</b> —                                             | - 2 - 8                            |
| Organization Info Locations &<br>Engagement                       | Authorized Rep. Organization Users |
| Let's collect some basic inform                                   | nation about your organization.    |
| • Required                                                        |                                    |
| Legal Organization Name *                                         | Commonly Used Name 🧿               |
| Test Organization                                                 | Test                               |
| Organization Phone *                                              |                                    |
| 517-444-5235                                                      |                                    |
| Enter an address for your organization or select an option below: |                                    |
| Physical Address *                                                |                                    |
|                                                                   |                                    |
| City *                                                            | State * Zip Code *                 |
|                                                                   | Michigan v                         |
| County *                                                          | Counties served 🧿                  |
| Select an Option V                                                | Select a county 🗸                  |

18. Click the **Next** button at the bottom right of the screen.

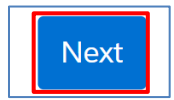

Notice a **Is the Address Below Correct** notification displays. 19. If accurate, click the **Yes, Proceed with Address** button.

| Is the address bel                                | ow correct?                             |
|---------------------------------------------------|-----------------------------------------|
| 106 W Allegan St<br>Lansing, MI<br>48933 - Ingham |                                         |
| No, Re-enter Address                              | Yes, Proceed with Address               |
| Note: If the address seen is inaccurate, click    | the No, Re-enter Address button and Re- |

enter the address of the Organization Information page. Then, select the **Next** button at the bottom of the page to proceed.

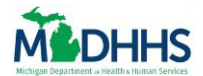

Notice the Location and Engagement page displays.

| Ogenization Info                                                                         | Locations & Engagement                                            | Authorized Rep.                                             | Ogentation Users                                                                                  |
|------------------------------------------------------------------------------------------|-------------------------------------------------------------------|-------------------------------------------------------------|---------------------------------------------------------------------------------------------------|
|                                                                                          | Please choose a Level of Eng                                      | agement for your organization.                              |                                                                                                   |
|                                                                                          | Review the information below and choose a level of engagement     | nt. Once everything is complete, press Next to continue reg | distruction.                                                                                      |
| * = Regulard<br>Name of Location *                                                       |                                                                   | Commonly Used Name 👩                                        |                                                                                                   |
| Test Organization                                                                        |                                                                   | Test                                                        |                                                                                                   |
| Confidential Address No Physical Address Physical Address Physical Address               |                                                                   | City •                                                      |                                                                                                   |
| AND YE AND SHI SI                                                                        |                                                                   | Lansing .                                                   | nout.                                                                                             |
| Ingham                                                                                   |                                                                   | Michigan                                                    | × 48933                                                                                           |
| Ves No                                                                                   | Select                                                            | l that apply.                                               |                                                                                                   |
| Access Partner  Provides Internet access and computers for clients to access MI Bridges. | Raferral Partner @<br>Receives referrals from MI Bridges cilents. |                                                             | Newlighton Partner           Helps cleans apply for benefits, find resources, and use MI Bridges. |
| Display to Public.                                                                       |                                                                   |                                                             |                                                                                                   |
| My organization may be listed as a Navigation Partner on the public page of MI Bridges   |                                                                   |                                                             |                                                                                                   |
|                                                                                          |                                                                   |                                                             |                                                                                                   |

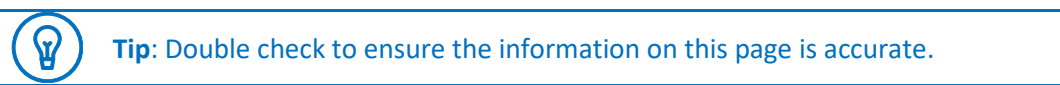

20. Click the **Next** button at the bottom right of the screen.

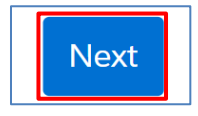

Notice that a **Confirm Your Organization** notification displays if your organization is registered with Michigan 2-1-1 and their information matches a record in 2-1-1. In the notification, MI Bridges will suggest an organization for you to confirm.

21. Select the correct Organization.

| Confirm Your Organization                                                                                                    |
|----------------------------------------------------------------------------------------------------|
| Because you selected Referral Partner, we checked if your organization is listed with Michigan 2-1-1. Please selec<br>your organization below. |
| HACKLEY COMMUNITY CARE CENTER<br>2700 Baker Street<br>Muskegon Heights, MI 49444 · Muskegon County                                             |
| None of These Confirm                                                                                                    |

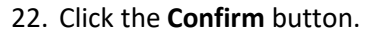

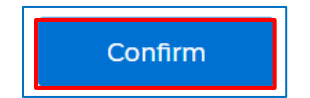

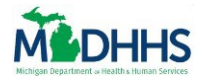

#### Notice the Please Add the Other Locations screen displays.

|                    |                                           | Organization Re                              | gistration                                |                                                 |
|--------------------|-------------------------------------------|----------------------------------------------|-------------------------------------------|-------------------------------------------------|
|                    | <ul> <li>—</li> </ul>                     | • • •                                        | ; = −−                                    | 8                                               |
|                    | Organization<br>Info                      | Locations &<br>Engagement                    | Authorized<br>Rep.                        | Organization<br>Users                           |
|                    |                                           | Please add the other                         | locations.                                |                                                 |
| You may enter your | r locations below or you can add them lat | er in MI Bridges on the Organization Informa | tion screen. When you are finished adding | locations, press Next to continue registration. |
| NAME               | COMMONLY USED NAME                        | ADDRESS                                      | LEVEL OF ENGAGEMENT*                      | EDIT/REMOVE                                     |
| Test Organization  |                                           |                                              |                                           |                                                 |
| Main Location      | Test                                      | Confidential Address                         | Navigation                                |                                                 |
| Main Location      | Test                                      | Confidential Address                         | Navigation                                |                                                 |
| Main Location      | Test                                      | Confidential Address<br>+ Add Another Loc    | Navigation                                |                                                 |
| Main Location      | Test                                      | Confidential Address<br>+ Add Another Loc    | Navigation<br>ation                       |                                                 |

#### 17. Click the Add Another Location button.

## + Add Another Location

18. Record your organization's information, including:

- Name of Location: This is the organization name listed on legal documents.
- **Commonly Used Name**: This name may help clients better locate your organization if it is often referred to as a name other than the legal name. Often this is the name you use when answering your agency's phone or your organization's Doing Business As (DBA) name. This is the name that clients will see in MI Bridges.
- **Physical Address**: If you a referral partner, the address on this page must match the address for the agency's main location in Michigan 2-1-1.
  - Check the Confidential Address or/and No Physical Address box if applicable.
- **County**: This is the county where your organization's main location is located.
- Mailing Address: If your organization mailing address is different than the address listed above.

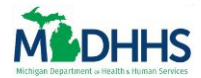

19. Choose your organization's Level of Engagement by selecting if your organization will serve as an Access, Referral, and/or Navigation Partner.

| Access Partner     | Access Partners offer Internet access and/or computers for<br>clients to access MI Bridges. Designated computers do not<br>have to be exclusively used for MI Bridges. Access Partners<br>also promote the program.                                                                |
|--------------------|----------------------------------------------------------------------------------------------------|
| Referral Partner   | Referral Partners are organizations registered with Michigan<br>2-1-1 that can receive referrals from MI Bridges clients that<br>have opted for this service. Clients are able to send their<br>contact information electronically to Referral Partners.                           |
| Navigation Partner | Navigation Partners help clients complete the MI Bridges<br>application, find resources, answer questions, and help<br>clients work with their case worker. Clients choose to share<br>information about their benefits, resources, and contact<br>information with the Navigator. |

| Level of Engagement (LOE):*                                                              |                                                                   |                                                                                                |
|------------------------------------------------------------------------------------------|-------------------------------------------------------------------|------------------------------------------------------------------------------------------------|
|                                                                                          | Select all that apply.                                            |                                                                                                |
| Access Partner  Provides Internet access and computers for clients to access MI Bridges. | Referral Partner 🔊<br>Receives referrals from MI Bridges clients. | Navigation Partner ()<br>Helps clients apply for benefits, find resources, and use MI Bridges. |
|                                                                                          |                                                                   |                                                                                                |

Tip: Click the Question Mark icons next to each role to learn more about that partner type.

Notice the selected Level of Engagement is highlighted in blue .

|                                                                                                    | Select all that apply.                                            |                                                                                                |
|----------------------------------------------------------------------------------------------------|-------------------------------------------------------------------|------------------------------------------------------------------------------------------------|
| Access Partner ⑦<br>Provides Internet access and computers for clients to access MI Bridges.                                                                               | Referral Partner ③<br>Receives referrals from MI Bridges clients. | Navigation Partner ()<br>Helps clients apply for benefits, find resources, and use MI Bridges. |
| Display to Public: ① My organization may be listed as an Access Partner on the public page of N My organization may be listed as a Navigation Partner on the public page o | II Bridges<br>f MI Bridges                                        |                                                                                                |
| Note: If you select                                                                                                    |                                                                   |                                                                                                |

- Access Partner it will automatically check that your organization may be listed as an Access Partner on the public page of MI Bridges. To deselect this option, manually click the check box next to the statement.
- **Navigation Partner** it will automatically check that your organization may be listed as an Navigation Partner on the public page of MI Bridges. To deselect this option, manually click the check box next to the statement.
- 20. Click the **Save and Update** button on the bottom of the screen.

Save And Update

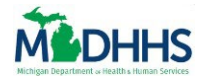

21. Click the **Next** button on the bottom right of the screen.

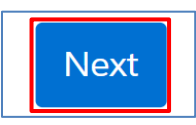

Notice the Authorized Representative page displays.

|                                                                               | Organization                                  | Registration                           |                                                           |      |
|-------------------------------------------------------------------------------|-----------------------------------------------|----------------------------------------|-----------------------------------------------------------|------|
| Organization<br>Info                                                          | Locations &<br>Engagement                     | Authorized<br>Rep.                     | Organization<br>Users                                     |      |
|                                                                               | Who is your organization's A                  | uthorized Representative?              | ?                                                         |      |
| Authorized Representative: Is the person who is<br>manager, supervisor, etc.) | authorized to sign legal documents committing | your organization to serve as a Commun | ity Partner. (This would typically be an agency director, |      |
|                                                                               |                                               |                                        |                                                           |      |
| Phone*                                                                        |                                               | Email*                                 |                                                           |      |
|                                                                               |                                               |                                        |                                                           |      |
| < Back                                                                        |                                               |                                        |                                                           | Next |

Registered 2-1-1 Organization – Confirm your Organization Notification

Notice that a **Confirm Your Organization** notification displays if your organization is registered with Michigan 2-1-1 and their information matches a record in 2-1-1. In the notification, MI Bridges will suggest an organization for you to confirm.

3. Select the correct Organization.

| Confirm Your Organization                                                                                                    |
|----------------------------------------------------------------------------------------------------|
| Because you selected Referral Partner, we checked if your organization is listed with Michigan 2-1-1. Please select your organization below. |
| HACKLEY COMMUNITY CARE CENTER<br>2700 Baker Street<br>Muskegon Heights, MI 49444 · Muskegon County                                           |
| None of These Confirm                                                                                                    |

4. Click the **Confirm** button.

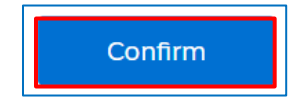

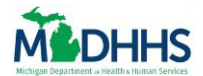

Notice the Location and Engagement page displays.

| Organization lafo                                                                                                    | Addotes Rp. Co                                                  | garkation Users:   |
|----------------------------------------------------------------------------------------------------|-----------------------------------------------------------------|--------------------|
| Pi-<br>Baolen bis inform                                                                                                    | ase choose a Level of Engagement for your organization.         |                    |
| * = Required<br>Name of Location *                                                                                                    | Cammonly Used Name @                                            |                    |
| Text Organization                                                                                                    | Ted                                                             |                    |
| Physical Address *                                                                                                    | cog*                                                            |                    |
| County *                                                                                                    | sals ●         Zp Cols ●           V         Michigan         V |                    |
| Is your mailing address different than the address above? <sup>4</sup> (the multiply ladiess will not display in MI Bridges.)<br>Ves 🕖 No |                                                                 |                    |
| Level of Sngagement (LOG).*                                                                                                    | Select al that appy.                                            |                    |
| Access Partner O         Provides Informed Access and computers for clients to access MI Bridges.                                         | nel Perfore )<br>mais from MI Bidges clients.                   | nd use MI Bridges. |
| Display to Public <b>O</b> My organization may be listed as an Access Partner on the public page of MI Bridges                            |                                                                 |                    |
| My organization may be listed as a Navigation Partner on the public page of MI Bridges                                                    |                                                                 |                    |
| Back                                                                                                    |                                                                 | Ne                 |

**Tip**: Double check to ensure the information on this page is accurate.

23. Click the **Next** button at the bottom right of the screen.

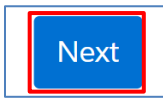

ନ୍ଦ

Notice that a **Confirm Your Organization** notification displays if your organization is registered with Michigan 2-1-1 and their information matches a record in 2-1-1. In the notification, MI Bridges will suggest an organization for you to confirm.

24. Select the correct Organization.

| Confirm Your Organization                                                                                                    |  |  |  |  |  |
|----------------------------------------------------------------------------------------------------|--|--|--|--|--|
| 3ecause you selected Referral Partner, we checked if your organization is listed with Michigan 2-1-1. Please select<br>your organization below. |  |  |  |  |  |
| HACKLEY COMMUNITY CARE CENTER<br>2700 Baker Street<br>Muskegon Heights, MI 49444 - Muskegon County                                              |  |  |  |  |  |
| None of These Confirm                                                                                                    |  |  |  |  |  |

25. Click the **Confirm** button.

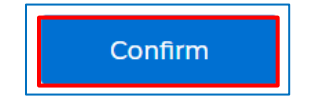

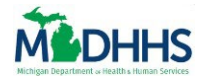

Notice the Please Add the Other Locations screen displays.

|                                     | Organization Registration               |                                           |                                          |                                                   |      |  |
|-------------------------------------|-----------------------------------------|-------------------------------------------|------------------------------------------|---------------------------------------------------|------|--|
|                                     | <b>O</b> —                              | - •                                       | - 8 -                                    |                                                   |      |  |
|                                     | Organization<br>Info                    | Locations &<br>Engagement                 | Authorized<br>Rep.                       | Organization<br>Users                             |      |  |
|                                     |                                         | Please add the ot                         | her locations.                           |                                                   |      |  |
| You may enter your                  | locations below or you can add them lat | ter in MI Bridges on the Organization Inf | ormation screen. When you are finished a | dding locations, press Next to continue registrat | ion. |  |
| NAME                                | COMMONLY USED NAME                      | ADDRESS                                   | LEVEL OF ENGAGEMENT*                     | EDIT/REMOVE                                       |      |  |
| Test Organization     Main Location | Test                                    | Confidential Addres                       | ss Navigation                            |                                                   |      |  |
|                                     |                                         |                                           |                                          |                                                   |      |  |
|                                     |                                         | + Add Anothe                              | r Location                               |                                                   |      |  |
|                                     |                                         |                                           |                                          |                                                   |      |  |
| < Back                              |                                         |                                           |                                          |                                                   | Next |  |

#### 22. Click the Add Another Location button.

### + Add Another Location

23. Record your organization's information, including:

- Name of Location: This is the organization name listed on legal documents.
- **Commonly Used Name**: This name may help clients better locate your organization if it is often referred to as a name other than the legal name. Often this is the name you use when answering your agency's phone or your organization's Doing Business As (DBA) name. This is the name that clients will see in MI Bridges.
- **Physical Address**: If you a referral partner, the address on this page must match the address for the agency's main location in Michigan 2-1-1.
  - Check the Confidential Address or/and No Physical Address box if applicable.
- **County**: This is the county where your organization's main location is located.
- **Mailing Address**: If your organization mailing address is different than the address listed above.

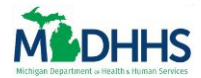

 $\mathbf{Q}$ 

24. Choose your organization's Level of Engagement by selecting if your organization will serve as an **Access, Referral**, and/or **Navigation Partner**.

| Access Partner     | Access Partners offer Internet access and/or computers for<br>clients to access MI Bridges. Designated computers do not<br>have to be exclusively used for MI Bridges. Access Partners<br>also promote the program.                                                                |
|--------------------|----------------------------------------------------------------------------------------------------|
| Referral Partner   | Referral Partners are organizations registered with Michigan 2-1-1 that can receive referrals from MI Bridges clients that have opted for this service. Clients are able to send their contact information electronically to Referral Partners.                                    |
| Navigation Partner | Navigation Partners help clients complete the MI Bridges<br>application, find resources, answer questions, and help<br>clients work with their case worker. Clients choose to share<br>information about their benefits, resources, and contact<br>information with the Navigator. |

| Select all that apply.                                          |                                                                                               |
|-----------------------------------------------------------------|-----------------------------------------------------------------------------------------------|
| Referral Partner 🔿<br>Leives referrals from MI Bridges clients. | Navigation Partner      Helps clients apply for benefits, find resources, and use MI Bridges. |
|                                                                 | Select all that apply.<br>Referral Partner 🕥<br>eives referrals from MI Bridges clients.      |

**Tip**: Click the **Question Mark** icon next to each Level of Engagement to learn more about that partner type.

Notice the selected Level of Engagement is highlighted in blue .

| Select all that apply.                                                                                                    |                                                                   |                                                                                               |  |  |
|----------------------------------------------------------------------------------------------------|-------------------------------------------------------------------|-----------------------------------------------------------------------------------------------|--|--|
| Access Partner ⑦ Provides Internet access and computers for clients to access MI Bridges.                                                                                                    | Referral Partner ⑦<br>Receives referrals from MI Bridges clients. | Navigation Partner ③<br>Helps clients apply for benefits, find resources, and use MI Bridges. |  |  |
| Display to Public:<br>My organization may be listed as an Access Partner on the public page of MI Bridges<br>My organization may be listed as a Navigation Partner on the public page of MI Bridges |                                                                   |                                                                                               |  |  |

Note: If you select ...

- Access Partner it will automatically check that your organization may be listed as an Access Partner on the public page of MI Bridges. To deselect this option, manually click the check box next to the statement.
- **Navigation Partner** it will automatically check that your organization may be listed as an Navigation Partner on the public page of MI Bridges. To deselect this option, manually click the check box next to the statement.
- 25. Click the **Save and Update** button on the bottom of the screen.

Save And Update

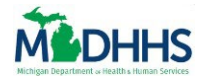

26. Click the **Next** button on the bottom right of the screen.

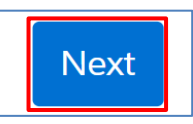

Notice the Authorized Representative page displays.

|                                                                         |                                                                 | Organization                                 | Registration                                                     |                                                        |      |
|-------------------------------------------------------------------------|-----------------------------------------------------------------|----------------------------------------------|------------------------------------------------------------------|--------------------------------------------------------|------|
|                                                                         | Organization<br>Info                                            | Locations &                                  | Authorized<br>Rep.                                               | Organization<br>Users                                  |      |
|                                                                         |                                                                 | Who is your organization's A                 | uthorized Representative?                                        |                                                        |      |
| Authorized R<br>manager, sup<br>* = Required<br>First Name <sup>*</sup> | epresentative: Is the person who is auth<br>ervisor, etc.)<br>d | horized to sign legal documents committing y | rour organization to serve as a Communi<br>ast Name <sup>*</sup> | ty Partner. (This would typically be an agency directo | yr,  |
| Phone*                                                                  |                                                                 |                                              | Email <sup>#</sup>                                               |                                                        |      |
| < Back                                                                  |                                                                 |                                              |                                                                  |                                                        | Next |

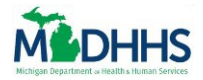

#### AUTHORIZED REPRESENTATIVE

- 1. Enter your Authorized Representative's information into the fields shown.
  - An Authorized Representative is a person who is authorized to sign legal documents on behalf of the organization. This is typically an agency director, executive director, manager, supervisor, etc. This individual can also be the lead person of contact. After the organization information is recorded in MI Bridges; the Authorized Representative receives an email to approve the agency as a MI Bridges partner.

|                 |                                      | Organizatio                             | n Registration                          |                                                              |      |
|-----------------|--------------------------------------|-----------------------------------------|-----------------------------------------|--------------------------------------------------------------|------|
|                 | <ul><li>—</li></ul>                  | - 📀 -                                   | _ =                                     |                                                              |      |
|                 | Organization<br>Info                 | Locations &<br>Engagement               | Authorized<br>Rep.                      | Organization<br>Users                                        |      |
|                 |                                      | Who is your organization?               | Authorized Representativ                | ve?                                                          |      |
| Authorized Repr | esentative: Is the person who is aut | horized to sign legal documents committ | ng your organization to serve as a Comn | nunity Partner. (This would typically be an agency director, |      |
| * = Required    |                                      |                                         |                                         |                                                              |      |
| First Name*     |                                      |                                         | Last Name*                              |                                                              |      |
|                 |                                      |                                         |                                         |                                                              |      |
| Phone*          |                                      |                                         | Email*                                  |                                                              |      |
|                 |                                      |                                         |                                         |                                                              |      |
|                 |                                      |                                         |                                         |                                                              |      |
| < Back          |                                      |                                         |                                         |                                                              | Next |
|                 |                                      |                                         |                                         |                                                              |      |

**Tip**: As you enter the information remember:

- The LPOC and the Authorized Representative can be the same person.
- Please have the Authorized Representative check their junk/spam email box if they don't receive the email as they tend to go to that box (email will be from NoReply@michigan.gov).
- 2. Click the **Next** button on the bottom right of the screen.

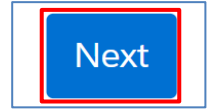

 $\mathbf{Q}$ 

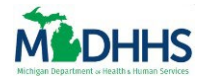

Notice the Organization Users page displays.

|                                |                                               | Organizatio                                                                             | n Registration                                                                                     |                       |      |
|--------------------------------|-----------------------------------------------|-----------------------------------------------------------------------------------------|----------------------------------------------------------------------------------------------------|-----------------------|------|
|                                | <ul> <li>—</li> </ul>                         | _ 🕗 _                                                                                   | _ 🖌 _                                                                                              | - 🛞                   |      |
|                                | Organization<br>Info                          | Locations &<br>Engagement                                                               | Authorized Rep.                                                                                    | Organization<br>Users |      |
|                                |                                               | Start by ad                                                                             | ding yourself.                                                                                     |                       |      |
|                                |                                               | You must add at least one user with<br>Access Partner Level of Engagement only organiza | n the Manage Organization permission.<br>tions are limited to 3 users for the entire organization. |                       |      |
| * = Required                   |                                               |                                                                                         |                                                                                                    |                       |      |
| First Name *                   |                                               |                                                                                         | Last Name *                                                                                        |                       |      |
|                                |                                               |                                                                                         |                                                                                                    |                       |      |
| Emall *                        |                                               |                                                                                         |                                                                                                    |                       |      |
| johnsmith@abc.com              |                                               |                                                                                         |                                                                                                    |                       |      |
| Role / User Permission         | ns *                                          |                                                                                         |                                                                                                    |                       |      |
| You may only select roles that | match the organization's Level of Engagement. |                                                                                         |                                                                                                    |                       |      |
| Provide Navigat                | ion 🔊                                         |                                                                                         | Assign Referrals 🔿                                                                                 |                       |      |
| Manage Referra                 | ls 🕐                                          |                                                                                         | Manage Organization ⊘                                                                              |                       |      |
| View Metrics                   |                                               |                                                                                         |                                                                                                    |                       |      |
| view metrics ()                |                                               |                                                                                         |                                                                                                    |                       |      |
|                                |                                               |                                                                                         |                                                                                                    |                       |      |
| Back                           |                                               |                                                                                         |                                                                                                    |                       | Next |

#### **ORGANIZATION USERS**

1. Enter your Organization User's information into the fields shown, beginning with the Lead Point of Contact.

| Start by adding yourself.                                                                                                    |             |  |  |  |  |  |
|----------------------------------------------------------------------------------------------------|-------------|--|--|--|--|--|
| You must add at least one user with the Manage Organization permission.<br>Access Partner Level of Engagement only organizations are limited to 3 users for the entire organization. |             |  |  |  |  |  |
| * = Required                                                                                                    | ·= Required |  |  |  |  |  |
| First Name *                                                                                                    | Last Name * |  |  |  |  |  |
|                                                                                                    |             |  |  |  |  |  |
| Email *                                                                                                    |             |  |  |  |  |  |
| johnsmith@abc.com                                                                                                    |             |  |  |  |  |  |
|                                                                                                    |             |  |  |  |  |  |

**Note:** The Lead Point of Contact can remove any previously added locations from this page. The only location that cannot be removed is the main location. If you need to edit a location, you must select the red **X** to remove the location, and then re-add the location.

**Tip**: Correctly type the email as users will receive a link to register at the email address recorded.

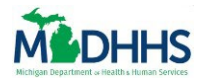

¥

# **Register an Organization**

2. Select all the **Role/User's Permission** that matches the user's access. The Lead Point of Contact is required to have the *Manage Organization* permission.

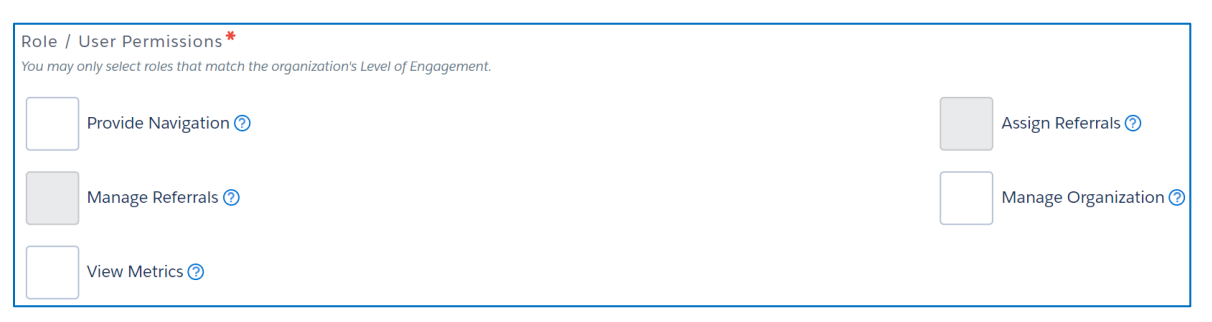

Tip: Click the Question Mark icon next to each role to learn more about that permission.

Note: You may only select roles that match the organization's Level of Engagement.

| Permission          | Description                                                                                                    |
|---------------------|----------------------------------------------------------------------------------------------------|
| Provide Navigation  | This role helps clients apply for benefits, locate resources, and navigate their My Resources page.                                                                                                    |
| Manage Referrals    | This role responds to referrals sent to your agency from clients.                                                                                                    |
| Manage Organization | This role can add, remove, and edit the details of users in your<br>organization. This role can also edit organization information. It is<br>recommended this role be assigned to a small number of users. A<br>maximum of 3 users can be assigned the 'Manage Organization' user<br>role.<br>Remember, it's important to have a back-up LPOC! |
| View Metrics        | This role can view metrics about the agency's use of MI Bridges. They will also be able to generate reports relating to benefits, referrals, and navigators in their organization. Access only partners will not have this permission.                                                                                                    |

3. Click the **Next** button on the bottom right of the screen.

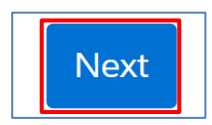

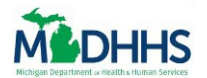

## **Register an Organization**

Notice that the user has been added to your organization.

4. Click the + Add Another User button to add another user that will be interacting with MI Bridges

|            |                            | Organizatio                                                                   | n Registration                                                                           |                       |        |
|------------|----------------------------|-------------------------------------------------------------------------------|------------------------------------------------------------------------------------------|-----------------------|--------|
|            | <b>~</b> —                 | - 📀 -                                                                         | - 📀 -                                                                                    | - 😵                   |        |
|            | Organization<br>Info       | Locations &<br>Engagement                                                     | Authorized<br>Rep.                                                                       | Organization<br>Users |        |
|            | ,                          | Add the users that will be                                                    | interacting with MI Bridges.                                                             |                       |        |
|            | Access Par                 | You must add at least one user with<br>ther Level of Engagement only organiza | n the Manage Organization permission.<br>tions are limited to 3 users for the entire org | anization.            |        |
| NAME       | EMAIL                      |                                                                               | ROLE                                                                                     |                       | REMOVE |
| John Smith | johnsmith@gmail.co         | om                                                                            | Navigation, Users                                                                        |                       |        |
| < Back     |                            | + Add A                                                                       | nother User                                                                              |                       | Submit |
| П          | p: Click the <b>Trashc</b> | <b>an</b> icon in the Ren                                                     | nove column to rem                                                                       | ove the user.         |        |

Notice the fields to add another user drop down.

5. Fill out the required fields.

| Add the users that will be interacting with MI Bridges. |                                                                |                                                                                                    |                     |  |  |
|---------------------------------------------------------|----------------------------------------------------------------|----------------------------------------------------------------------------------------------------|---------------------|--|--|
|                                                         | You must add at leas<br>Access Partner Level of Engagemen      | t one user with the Manage Organization permission.<br>: only organizations are limited to 3 users for the entire organization. |                     |  |  |
| NAME                                                    | EMAIL                                                          | ROLE                                                                                                    | REMOVE              |  |  |
| John Smith                                              | johnsmith@gmail.com                                            | Navigation, Users                                                                                                    |                     |  |  |
| * = Required                                            |                                                                | Last Name *                                                                                                    | Cancel              |  |  |
|                                                         |                                                                |                                                                                                    |                     |  |  |
| Email *                                                 |                                                                |                                                                                                    |                     |  |  |
| johnsmith@abc.co                                        | om                                                             |                                                                                                    |                     |  |  |
| Role / User Permis<br>You may only select roles         | isions *<br>that match the organization's Level of Engagement. |                                                                                                    |                     |  |  |
| Provide Nav                                             | igation ③                                                      | Assign Referrals (?)                                                                                                    |                     |  |  |
| Manage Ref                                              | ierrals 🕜                                                      | Manage Organization 🕐                                                                                                    |                     |  |  |
| View Metric                                             | s@                                                             |                                                                                                    |                     |  |  |
|                                                         |                                                                |                                                                                                    |                     |  |  |
|                                                         |                                                                | Save and Update                                                                                                    |                     |  |  |
|                                                         |                                                                |                                                                                                    |                     |  |  |
| Not                                                     | te: You can have multiple use                                  | ers with the Manage Organization g                                                                                              | permission, however |  |  |
| only only                                               | y one user can be identified a                                 | as the Lead Point of Contact.                                                                                                   |                     |  |  |

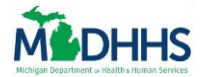

6. Click the Save and Update button at the bottom of the screen.

Save and Update

7. Repeat until all agency users who will serve as a partner are recorded in MI Bridges.

| Add the users that will be interacting with MI Bridges. |                                                                 |                                                                                                    |        |  |  |
|---------------------------------------------------------|-----------------------------------------------------------------|----------------------------------------------------------------------------------------------------|--------|--|--|
|                                                         | You must add at least o<br>Access Partner Level of Engagement o | one user with the Manage Organization permission.<br>Inly organizations are limited to 3 users for the entire organization. |        |  |  |
| NAME                                                    | EMAIL                                                           | ROLE                                                                                                    | REMOVE |  |  |
| John Smith                                              | johnsmith@gmail.com                                             | Navigation, Users                                                                                                    | Ī      |  |  |
| Jane Doe                                                | janedoe@gmail.com                                               | Metrics                                                                                                    |        |  |  |
|                                                         |                                                                 | + Add Another User                                                                                                    |        |  |  |
| < Back                                                  |                                                                 |                                                                                                    | Submit |  |  |

8. Click the **Submit** button on the bottom right of the screen.

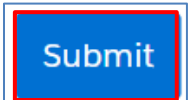

Notice the Lead Point of Contact window displays.

9. Click the **Arrow** in the field.

|               | Lead Point of Contact                                                                                |
|---------------|----------------------------------------------------------------------------------------------------|
| Please select | t your Lead Point of Contact. Your Lead Point of Contact will also have the Manage Users permission. |
|               | Select an Option                                                                                     |
|               | Confirm                                                                                              |

#### 10. Select the Lead Point of Contact from the drop down.

| Select an Option | Solact an Option  | $\sim$ |
|------------------|-------------------|--------|
| Select an Option | Select all Option |        |
|                  | Select an Option  |        |

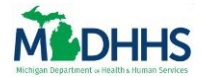

#### 11. Click the **Confirm** button.

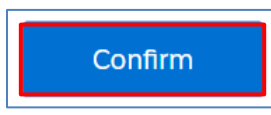

Notice the Organization Registration screen displays.

| Organization Registration                                                                                                    |  |
|----------------------------------------------------------------------------------------------------|--|
|                                                                                                    |  |
| To complete your registration, the authorized representative you indicated must approve your organization. Once approved, it takes MDHHS 1 to 2 business days to activate your organization. Then, the users you listed will receive an email to complete their own registration.                                                                                                    |  |
| As a reminder, all staff are required to attend MI Bridges training. The Lead Point of Contact (LPOC) will receive training information.                                                                                                    |  |
| If you have questions, you can contact MDHHS at mdhhscommunitypartners@michigan.gov                                                                                                    |  |
| Return to Home Page                                                                                                    |  |
| <ul> <li>Note: To complete your registration, the authorized representative you indicated must approve your organization. Once approved, it takes MDHHS 1 to 2 business days to activate your organization. Then, the users you listed will receive an email to complete their own registration.</li> <li>As a reminder, all staff are required to attend MI Bridges training. The Lead Point of Contact (LPOC) will receive training information.</li> <li>If you have questions, you can contact MDHHS at mdhhscommunitypartners@michigan.gov</li> </ul> |  |
| Tip: Click the Return to Home Page button to go back to the <u>MI Bridges Homepage</u> .                                                                                                    |  |